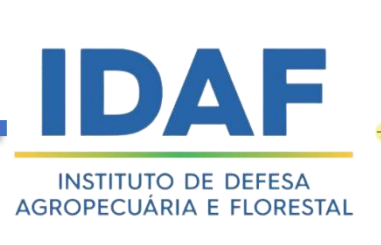

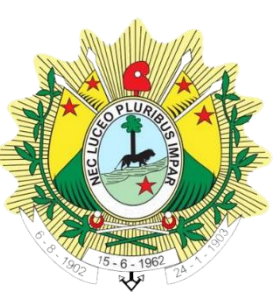

## MANUAL DE USO EMISSÃO DE RECEITAS AGRONÔMICAS VIA SISDAF PERFIL PROFISSIONAL

1ª EDIÇÃO Fevereiro/2023

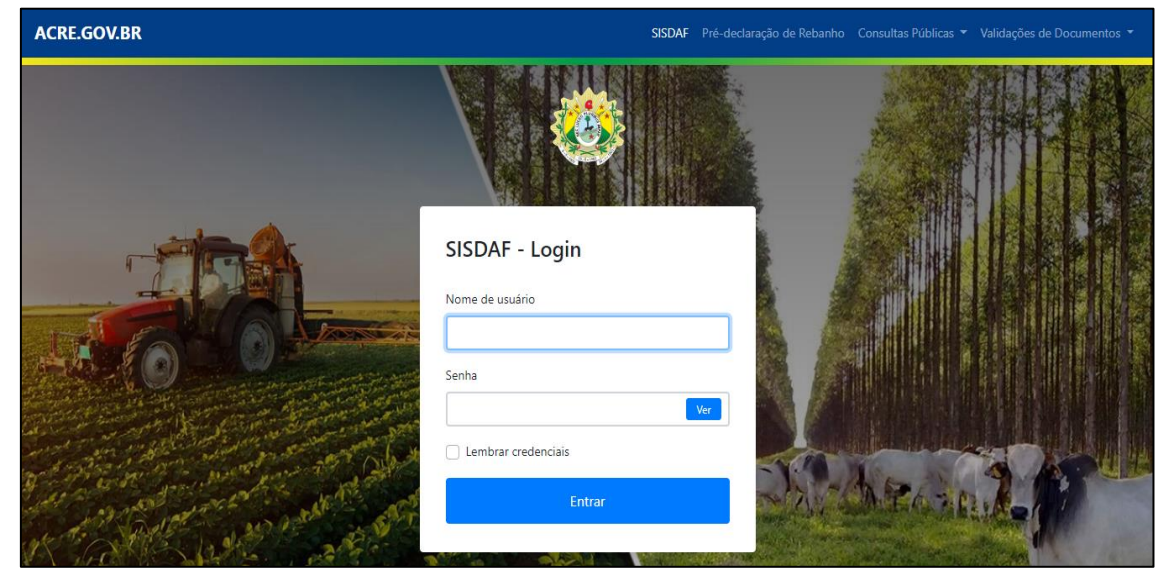

Figura 1: Tela Inicial do SISDAF. Para consultar os produtos aptos para uso, clicar em "Consultas Públicas" e depois "Agrotóxicos homologados".

Na tela inicial do SISDAF, o Profissional deverá realizar login com o acesso que lhe foi concedido. No canto superior direito, é possível visualizar a relação dos produtos aptos para uso, comércio, etc. no Estado do Acre. Para isso, clicar em "Consultas Públicas" e depois "Agrotóxicos homologados". Para consultar Empresas e outros Operadores de Agrotóxicos, clicar em "Operadores de Agrotóxicos". <u>Não é necessário realizar login para esta consulta, que é aberta ao público</u>.

As credenciais de acesso do profissional são de caráter pessoal e intransferível, sendo sua responsabilidade mantê-las sob sigilo. Não é permitido login simultâneo em dois ou mais computadores/smartphones.

## 2 Tela Inicial do Perfil de Profissional

| IDAF                   | ≡                                                                             |  |
|------------------------|-------------------------------------------------------------------------------|--|
| GERAL                  |                                                                               |  |
| Autoatendimento        | Página Inicial                                                                |  |
| PROFISSIONAL AGRÍCOLA  |                                                                               |  |
| ඳි) CFO <              | Ola, representante<br>Seja muito bem-vindo ao IDAF Online.                    |  |
| 街 Receituário Agron. 🔇 |                                                                               |  |
| FINANCEIRO             | Material para Treinamento                                                     |  |
| ර dae <                |                                                                               |  |
|                        | Sugestões de methoria                                                         |  |
|                        | Copyright (C) 2020 - Governo do Estado do Acre - Todos os direitos reservados |  |

Figura 2: Tela Inicial do Perfil de Profissional Emissor de Receita Agronômica.

Após realizar o login, o profissional terá acesso à esta tela. Aqui é possível realizar operações disponíveis, como Emissão de Certificado Fitossanitário de Origem (CFO/CFOC) para aqueles que possuem a habilitação, e Emissão de Receita Agrônomica.

## 2.1 Emissão de Receita Agronômica

Ao clicar no botão "Receituário Agron." no painel lateral esquerdo, abrirão duas opções: "Emissão" que permite emitir nova receita agronômica e "Emitidos por mim" para consultar receitas que já foram emitidas pelo profissional. Ao clicar em "Emissão" abrirá a seguinte tela:

| CERAL   C Autoatendimento   Prorissionuu Assicoux   C CFO   C Fro   C Fro                                                                                                    | IDAF                      | ≡                       |                        |  |
|----------------------------------------------------------------------------------------------------|---------------------------|-------------------------|------------------------|--|
| Autoatendimento PROFISSIONAL AGRICOLA (2) CFD (2) CFD <th>GERAL</th> <th></th> <th></th> <th></th>                                                                                                    | GERAL                     |                         |                        |  |
| PROFISSIONAL Addicol.A   (2) GF0   (2) Recettuário Agron.   (2) Ensissio   (2) Ensissio   (2) Ensissio   (2) DAE   (2) DAE   (2) DAE   (2) DAE   (2) DAE   (2) DAE   (2) Dat   (2) Dat   (2) Dat   (2) Dat   (2) Dat   (2) Dat   (2) Dat   (2) Dat   (2) Dat   (2) Dat   (2) Dat   (2) Dat   (2) Dat   (2) Dat   (2) Dat   (3) Diagnóstico   (2) Cultura: *   (2) Selecione   (3) Selecione   (4) Produtos da prescrição +                                                                                                    | Autoatendimento           | Emissão de Receiti      | uário Agronômico       |  |
| Cro Informações do Produtor   Cressão Cressão   Entissão Informações da Propriedade   Cidigo: • Q     Cidigo: •     Diagnóstico   Cultura: •   Selecione     Produtos da prescrição +                                                                                                    | PROFISSIONAL AGRÍCOLA     | lafa ma años da Das dad |                        |  |
|                                                                                                    | රු CFO                    | <                       | or                     |  |
| Emissão Emissão Emissão Emissão Emissão Emissão Código: • Código: • Diagnóstico Cultura: • Belecione Produtos da prescrição +                                                                                                    | 🖞 Receituário Agron.      | CPF/CNPJ: *             | Nome do destino: *     |  |
| Entidos por mini FINANCERO Código: • Diagnóstico Cultura: • Selecione Produtos da prescrição +                                                                                                    | Emissão                   |                         |                        |  |
| Código: • Nome da propriedade: • Código: • Código: • Cód | Emitidos por mim          | Informações da Propri   | edade                  |  |
| Diagnóstico Cultura:  Praga:  Selecione  Produtos da prescrição +                                                                                                    | FINANCEIRO                | Código: *               | Nome da propriedade: * |  |
| Diagnóstico Cultura: * Praga: * Selecione Produtos da prescrição +                                                                                                    | CAL DAE                   | <                       | ٩                      |  |
| Diagnóstico Cultura: Selecione Praga: Selecione Produtos da prescrição +                                                                                                    | se alle                   |                         |                        |  |
| Cultura: Praga: *<br>Selecione<br>Produtos da prescrição +                                                                                                    | A & GA                    | Diagnóstico             |                        |  |
| Selecione Selecione                                                                                                    | * " * *                   | Cultura: *              | Praga: *               |  |
| Produtos da prescrição +                                                                                                    |                           | Selecione               | ✓ Selecione            |  |
| Produtos da prescrição +                                                                                                    | K A CAR                   |                         |                        |  |
|                                                                                                    | Contraction of the second | Produtos da prescrição  | )+                     |  |

Figura 3: Tela de Emissão de Receita Agronômica via SISDAF.

Para dar início à emissão da Receita Agronômica, o profissional deverá clicar na lupa azul do campo "CPF/CNPJ", para fazer a identificação do usuário

para o qual será prescrita a receita. É possível fazer a busca pelo CPF, CNPJ (ambos sem pontos, traços ou barras) ou ainda pelo Nome, conforme figura abaixo:

| IDAF                                                                                                    |                                                                                                    | Marcelo Machado |
|----------------------------------------------------------------------------------------------------|----------------------------------------------------------------------------------------------------|-----------------|
| GERAL  Autoatendimento  PROFISSIONAL AGRÍCOLA                                                               | Emissão de Receituário Agronômico                                                                                           |                 |
| දඩ cFo ≮                                                                                                    | Busca de Pessoa X                                                                                                    |                 |
| <ul> <li>ℓ²: Receituário Agron. ✓</li> <li>inissão</li> <li>Emitidos por mim</li> <li>FINANCEIRO</li> </ul> | Preencha um campo abaixo para filtrar os<br>resultados e clique no nome da pessoa<br>Buscar pelo nome da pessoa ou CPF/CNPJ |                 |
| රේ∐ DAE <                                                                                                   | Cádiga                                                                                                    |                 |
|                                                                                                    | NOME CPF/CNPJ                                                                                                    |                 |
|                                                                                                    | Diagnó     SAMUEL ALVES DE FREITAS       Cultura:     Praga: *       Selecione     Selecione                                |                 |

Figura 4: Digite o nome, CPF ou CNPJ do usuário da Receita. Depois disso, clique no nome do usuário em azul para vincular ao documento.

Após selecionar o usuário da Receita Agronômica, é necessário vincular a Propriedade na qual será utilizado o produto agrotóxico. Para isso, clique na lupa azul no campo "Código" para abrir a janela de busca da propriedade. É possível buscar pelo código ou nome da propriedade, CPF ou CNPJ do proprietário, conforme a figura abaixo:

| IDAF                   |    |                                                                                            |             |                                                                                             |              | 🔊 Marcelo Machado |  |
|------------------------|----|--------------------------------------------------------------------------------------------|-------------|---------------------------------------------------------------------------------------------|--------------|-------------------|--|
| GERAL                  |    | . ~                                                                                        |             |                                                                                             | ×            |                   |  |
| Autoatendimento        | En | nissa: Busca de Pro                                                                        | priedade    |                                                                                             |              |                   |  |
| PROFISSIONAL AGRÍCOLA  |    | aforma                                                                                     |             | Preencha um campo abaixo para filtrar os<br>resultados e clique no <b>nome da proprieda</b> | le .         | h                 |  |
| 샵l CFO 🗸               |    | Informa<br>Buscar por nome da propriedade, código da propriedade, CPF/CNPJ do proprietário |             |                                                                                             |              |                   |  |
| 🖆 Receituário Agron. 🔹 | ·  | 11 11.1                                                                                    |             |                                                                                             |              |                   |  |
| Emissão                |    |                                                                                            |             | Propriedades                                                                                |              |                   |  |
| FINANCEIRO             | Ir | NOME                                                                                       |             | CÓDIGO                                                                                      | PROPRIETÁRIO |                   |  |
| 쉽 DAE                  | c  | Código: * COLÔNIA NO                                                                       | /O SÃO JOÃO | 050000621                                                                                   | JOSÉ         |                   |  |
|                        |    | COLONIA SÃO                                                                                | OÃOL        | 013803740                                                                                   |              |                   |  |
| and in 2               |    | FAZENDA SÃ                                                                                 | ) JOÃO      | 020303007                                                                                   | ANTÔNIO      | L<br>N            |  |
| A Start                | b  | COLÔNIA SÃO                                                                                | JOÃO        | 005402349                                                                                   | JOSE         |                   |  |
|                        |    | Colônia são                                                                                | OÃOL        | 050006297                                                                                   |              |                   |  |
| A STATE M              |    |                                                                                            | K < 1       | 2 3 4 5 6 7 8 9                                                                             | 10 > M       |                   |  |
| A COMPANY              | P  | Produtos da prescrição                                                                     | +           |                                                                                             |              | -                 |  |
|                        |    |                                                                                            |             |                                                                                             |              |                   |  |

Figura 5: Digite o nome ou código da propriedade ou CPF ou CNPJ do proprietário para que o SISDAF busque a propriedade a ser vinculada na Receita Agronômica. Após encontrar a propriedade, clique no nome da mesma em cor azul claro.

<u>**Observação**</u>: tanto o usuário produtor rural pessoa física ou jurídica quanto a propriedade (imóvel rural onde será utilizado o produto agrotóxico) devem obrigatoriamente possuir cadastro junto ao IDAF. A ausência desse cadastro impossibilita a emissão de Receita Agronômica para o usuário.

Após vincular o usuário e a propriedade, iniciamos o preenchimento da Receita Agronômica. Após realizado o diagnóstico a campo, selecionamos a cultura a ser tratada e a praga detectada - ou a prevenir - a qual será realizado o controle, vide figura abaixo:

|                                       | Diagnóstico                                                                                |                                      |                                   |                          |                                   |
|---------------------------------------|--------------------------------------------------------------------------------------------|--------------------------------------|-----------------------------------|--------------------------|-----------------------------------|
| itoatendimento                        | Cultura: *                                                                                 |                                      | Praga: *                          |                          |                                   |
| DNAL AGRÍCOLA                         | Pastagens                                                                                  |                                      | <ul> <li>✓ Deois flavo</li> </ul> | opicta (Cigarrinha das p | pastagens, Cigarrinha dos capin   |
| <                                     |                                                                                            |                                      |                                   |                          |                                   |
| eituário Agron. 🗸 🗸                   | Produtos da prescrição                                                                     | +                                    |                                   |                          |                                   |
|                                       |                                                                                            |                                      |                                   |                          |                                   |
| issão                                 | Produto Nº 1                                                                               |                                      |                                   |                          |                                   |
| issão<br>itidos por mim               | Produto Nº 1 ×                                                                             |                                      |                                   |                          |                                   |
| idos por mim                          | Produto Nº 1 ×                                                                             |                                      | Área (ha): *                      |                          |                                   |
| são<br>dos por mim                    | Produto Nº 1 ×<br>Agrotóxico: •<br>Selecione                                               |                                      | Área (ha): *                      |                          |                                   |
| são<br>idos por mim<br>p              | Produto Nº 1                                                                               | Unidade de aplicação: *              | Área (ha): •                      | e a ser adquirida: *     | Unidade de compra: *              |
| são<br>idos por mim<br>o              | Produto Nº 1<br>Agrotóxico: •<br>Selecione<br>Dose de aplicação: •                         | Unidade de aplicação: *<br>Selecione | Área (ha): *                      | e a ser adquirida: *     | Unidade de compra: *<br>Selecione |
| issão<br>itidos por mim<br>RO<br>KARA | Produto Nº 1<br>Agrotóxico: •<br>Selecione<br>Dose de aplicação: •<br>Tipo de embalagem: • | Unidade de aplicação: *<br>Selecione | Área (ha): •<br>Quantidade        | e a ser adquirida: *     | Unidade de compra: *<br>Selecione |

Figura 6: Para selecionar a cultura, clique no menu suspenso do campo "Cultura" e digite o nome e selecione uma das opções disponíveis. O mesmo procedimento deve ser feito no campo "Praga", onde selecionaremos a opção referente a praga a ser controlada. A praga é identificada pelo nome científico acompanhada dos nomes comuns entre parênteses.

Selecionadas Cultura e Praga, será disponibilizada uma relação dos produtos agrotóxicos permitidos para o controle da praga identificada na cultura a ser tratada. No campo "Agrotóxico" clique no menu suspenso e escolha uma das opções disponíveis, de acordo com a preferência do profissional. <u>Apenas agrotóxicos cadastrados e com registro vigente no IDAF ficarão disponíveis para prescrição</u>.

No campo "Área (ha)" digite o tamanho da área real a ser tratada em hectares, que deve ser menor que a área total da propriedade, a qual foi indicada no momento do cadastro pelo proprietário, mediante comprovação documental. Caso a área incluída seja maior que a área total da propriedade, será apresentado mensagem de erro informando o problema. Temporariamente, para o tratamento de grãos armazenados deverá ser incluída área de 0,1 ha, independentemente do tamanho do local de armazenamento.

No campo "Dose de Aplicação", o profissional deverá digitar qual a dose recomendada pelo fabricante, segundo a bula do produto, para a praga a ser controlada na cultura. No campo "Unidade de aplicação", será selecionada em qual unidade de medida será informada a dose. É possível digitar a unidade (L/ha, kg/ha, etc.) e depois selecionar no menu suspenso. As unidades disponíveis contemplam a maioria dos produtos agrotóxicos existentes no mercado.

Em seguida, o profissional emissor indicará no campo "Quantidade a ser adquirida" o total que o usuário poderá adquirir com a Receita Agronômica, e em "Unidade de Compra" qual a unidade de medida daquele total a ser adquirido (L, kg, etc.). É de inteira responsabilidade do profissional realizar a correta conversão das unidades do total a ser adquirido. Selecionar ainda qual o Tipo de Embalagem e a(s) Quantidade(s). Confira abaixo um exemplo de prescrição de produto indicado para a cultura e praga escolhida anteriormente:

| IDAE                  | = |                          |                         |   |                               |                      |
|-----------------------|---|--------------------------|-------------------------|---|-------------------------------|----------------------|
|                       |   |                          |                         |   |                               |                      |
| GERAL                 |   | Produtos da prescrição - | +                       |   |                               |                      |
| Autoatendimento       |   |                          |                         |   |                               |                      |
| PROFISSIONAL AGRÍCOLA |   | Produto Nº 1 🗙           |                         |   |                               |                      |
| 0                     |   | Agrotóxico: *            |                         |   | Área (ha): *                  |                      |
| [1] CFO               | < | Engeo Pleno S            |                         | ~ | 10,00                         |                      |
| 街 Receituário Agron.  | ~ |                          |                         |   |                               |                      |
| Emissão               |   | Dose de aplicação: *     | Unidade de aplicação: * |   | Quantidade a ser adquirida: * | Unidade de compra: * |
| Emitidos por mim      |   | 200,00                   | mL/ha                   | ~ | 2,00                          | Litros (L) 🗸         |
| FINANCEIRO            |   | Tipo de embalagem: *     |                         |   | Quantidade de embalagens: *   |                      |
|                       |   | Frasco Plástico 2 L      |                         | ~ | 1,00                          |                      |
| CAL DAE               | < |                          |                         |   |                               |                      |

Figura 7: Prescrição correta de produto agrotóxico, realizada de acordo com a bula do produto. Observe que a quantidade a ser adquirida (2,00 L ou 2.000,00 mL) é calculada em razão da área a ser tratada (10,00 ha) e da dose recomendada (200,00 mL/ha), sendo o cálculo a ser realizado: 200,00 mL/ha x 10,00 ha = 2.000,00 mL ou 2,00 L.

Como complemento, o emissor deverá preencher os campos "*Modalidade de Aplicação*" selecionando uma das opções disponíveis; "*Nº da ART – Receituário*", "*Época de Aplicação*" e "Intervalo de Segurança" do produto, de acordo com a bula e "Instruções de Aplicação" se o profissional desejar incluir maiores informações acerca da aplicação. No caso de Pulverização Aérea (quando autorizada pelo IDAF/MAPA) <u>este campo é de preenchimento obrigatório</u>.

Os campos "Recomendação para o Usuário"; "Orientações quanto ao Manejo Integrado de Pragas e Resistência"; "Precauções de Uso" e "Obrigatoriedade do Uso de EPI" são pré-preenchidos, entretanto é possível editar os textos caso o profissional emissor julgar necessário.

| IDAF =                 |                                                                                     |                                                                            |  |  |  |
|------------------------|-------------------------------------------------------------------------------------|----------------------------------------------------------------------------|--|--|--|
| GERAL                  | Complemento                                                                         |                                                                            |  |  |  |
| Autoatendimento        | Modalidade de aplicação: *                                                          | Nº do ART - Receituário:                                                   |  |  |  |
| PROFISSIONAL AGRÍCOLA  | Pulverização Tratorizada                                                            | AC123456789BR                                                              |  |  |  |
| ௴ු CFO <               | Época de aplicação: •                                                               | Intervalo de segurança (em dias): *                                        |  |  |  |
| 쉽 Receituário Agron. 🗸 | Pulverizar na detecção da praga na área, através da observação da pr                | 3                                                                          |  |  |  |
| Emissão                | Instruções de aplicação:                                                            |                                                                            |  |  |  |
| 🖹 Emitidos por mim     | NÚMERO DE APLICAÇÕES: Máximo 1 aplicação.                                           |                                                                            |  |  |  |
| FINANCEIRO             |                                                                                     |                                                                            |  |  |  |
| ර2] DAE <              |                                                                                     |                                                                            |  |  |  |
|                        | Recomendação para o usuário: *                                                      |                                                                            |  |  |  |
| s alls s               | Antes de usar o produto, leia o rótulo, bula e a receita agronômica e c             | onserve-os em seu poder. Para embalagens em plástico rígido ou metal,      |  |  |  |
| 1 - 1                  | após o completo esvaziamento devem ser enxaguadas 3 vezes e por f                   | m inutilizadas furando o fundo dos recipientes. E proibido enterrar,       |  |  |  |
| JAN BURGER             | queimar ou abandonar embalagens de agrotoxicos. Armazene-as na p<br>para devolução. | ropriedade, longe de pessoas, alimentos e residencias ate posterior coleta |  |  |  |
|                        | Orientações quanto ao manejo integrado de praga e resistência: *                    |                                                                            |  |  |  |
| N' Se Ste M            | É necessário adotar outros métodos de controle em conjunto com o c                  | ontrole químico, como controle cultural, físico ou biológico, dentro de um |  |  |  |
| The second state       | programa de manejo integrado apropriado. Não utilizar o mesmo pro                   | duto ou produto da mesma classe ou modo de ação em gerações                |  |  |  |
|                        | consecutivas do problema fitossanitário. Consulte um profissional En                | genheiro Agrônomo ou Técnico Agrícola para maiores informações.            |  |  |  |

Figura 8: Campos do Complemento da Receita Agronômica devidamente preenchidos.

Ao final da página, o profissional deverá clicar no botão verde "Emitir", e então, confirmar a emissão da Receita Agronômica. Depois de emitida, o profissional poderá fazer a impressão da Receita, no botão amarelo "Imprimir". É possível imprimir em via física ou salvar o documento em PDF. O profissional emissor deverá entregar uma via da Receita ao Usuário, e o mesmo deverá assinar fisicamente no campo abaixo do seu nome/CPF/CNPJ. Não se faz necessário assinatura física do profissional, haja vista que o documento é emitido com sua assinatura eletrônica, que é válida para todos os fins.